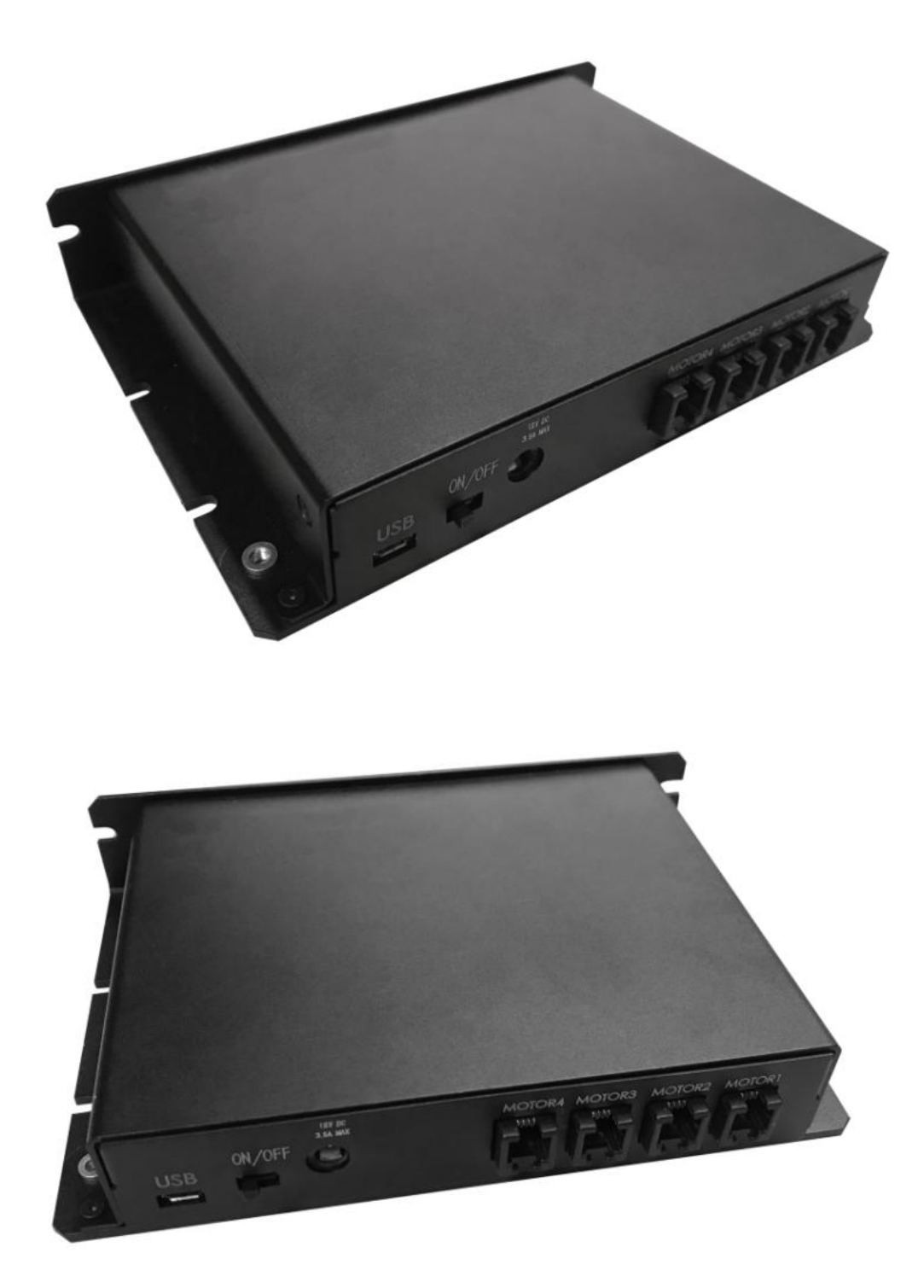

软件界面

| bout                                    |                                           |                    |      |
|-----------------------------------------|-------------------------------------------|--------------------|------|
| COM                                     | Current Channel                           |                    |      |
| COM5 🤍 🛛 Discon                         | nect 💿 СН1 🔾 СН2                          | 🔾 СНЗ 🔾 СН4        | Stop |
| Step amplitude                          |                                           |                    |      |
| Negative Direction                      | Positive Dire                             | ction              | Get  |
|                                         |                                           |                    | Set  |
| Jog                                     | Increme                                   | ental Motion(Nb st | eps) |
| -                                       | + -                                       |                    | +:   |
|                                         |                                           |                    |      |
| For Devices with 1                      | imit switch only                          |                    |      |
| For Devices with 1<br>Position in 1/100 | imit switch only<br>th                    | Move to limit      |      |
| For Devices with 1<br>Position in 1/100 | imit switch only<br>th<br>Measure current | Move to limit      |      |

# 一. 软件整体布局介绍

| COM                                  | Current Channel                    |
|--------------------------------------|------------------------------------|
| 1<br>☐ Xon/Xoff □ LF_Remove          | Flow Control<br>Xon Xoff           |
| Step amplitude<br>Negative Direction | Positive Direction     Get     Set |
| og 🙆                                 | Incremental Motion(Nb steps)       |
| - • +                                | tch only                           |

图1 软件界面总图

- 1、 设备连接部分
- 2、 通道选择部分
- 3、 停止运动按钮
- 4、 软件流控制选项
- 5、 相对运动增益读写部分
- 6、 手动运行部分
- 7、 相对运动控制部分
- 8、 绝对位置控制部分
- 9、 运动到极限控制
- 10、 状态指示窗口:包含一状态指示灯(红色为故障,绿色为正常运行)和一文字提示框

### 二、设备连接

打开软件,本软件会自动搜索当前本机上的串口设备,并将其显示在串口选 择框中,可单击下拉菜单选择串口设备,在未连接上设备前,该软件其他功能均 处于锁死状态,不可触发。

| About                    |               |                   |      |
|--------------------------|---------------|-------------------|------|
| СОМ                      |               |                   |      |
| COM1 ~ Connect           | 💿 сні 🔾 сні   | 🔿 снз 🔘 сн4       | Stop |
| 0 0                      | Flow Control  |                   |      |
| 🗌 Xon/Xoff 📘 LF_Remove   | Xon           | Xoff              |      |
| St 3amplitude 4          |               |                   |      |
| Negative Direction       | Positive Dire | ction             | Get  |
|                          |               |                   | Set  |
| Jog                      | Incremer      | ital Motion(Nb st | eps) |
| -                        | +             |                   | +    |
| For Devices with limit s | witch only    |                   |      |
| Position in 1/100th      | M             | love to limit     |      |
| Mes                      | asure current | _                 |      |
| G                        | o to target   |                   |      |
|                          | o to target   |                   |      |

图 2 设备连接图

#### 三、软件流控制选项

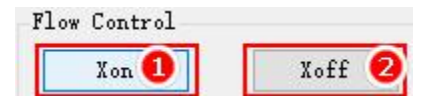

图 3 软件流控制局部图

1: 允许数据传输

2: 禁止数据传输

在上面所说的软件流控制选择框被勾选时,软件流控制启用,此选择界面变 为可触发状态。触发按钮 2,向下位机发送停止传输指令,下位机将不再向上位 机发送任何数据(上位机可处理其他耗费资源的事,不用担心数据丢失),直至 触发按钮 1,向下位机发送继续接收指令后,下位机恢复与上位机的正常通讯功 能。

#### 四、相对运动增益的读写

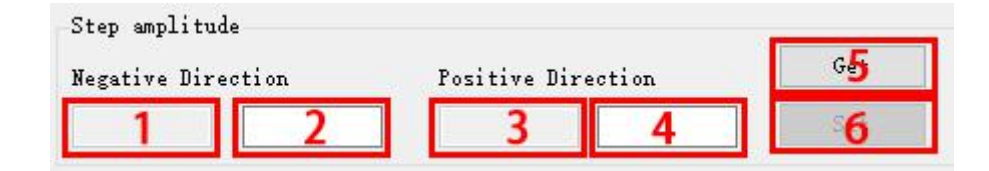

图 3 相对运动增益读写局部图

- 1: 相对运动负方向增益显示框
- 2: 相对运动负方向增益输入框
- 3: 相对运动正方向增益显示框
- 4: 相对运动正方向增益输入框
- 5: 相对运动增益获取按钮
- 6: 相对运动增益设置按钮

单击增益获取按钮(5号),控制器当前轴的相对运动增益将显示在显示 框中;同时将相对运动正负方向的增益输入到相应到输入框中,此时设置按钮 将恢复可操作状态,单击设置按钮即可设置该轴的相对运动增益。

#### 五、手动控制操作

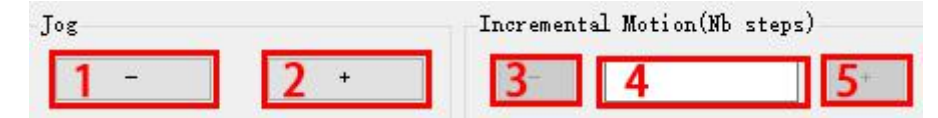

图 4 手动控制局部图

1:反方向连续运行按钮

2:正方向连续运行按钮

3:反方向电机步进执行按钮

4:电机运行步数输入框

5:正方向电机步进执行按钮

JOG 运行时,按住鼠标电机持续运行;松开鼠标,电机停止运行;且在此种模式下,电机到达极限位置也不会自动停止!

按下按钮 1, 电机反向行进; 按下按钮 2, 电机正向行进; 松开按钮, 电机 停止运行。在输入框 4 中填入执行步数后,单击按钮 3, 电机反向执行设定步数; 单击按钮 5, 电机正向执行设定步数; 若不在输入框 4 中填入数据,将不能点击 按钮 3、5。

#### 六、位置测量及运行到绝对位置操作

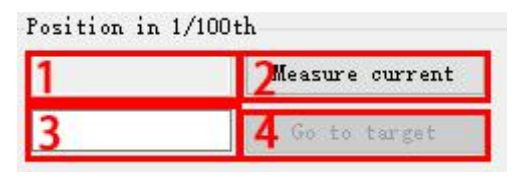

图 5 绝对位置控制局部图

1:位置测量结果显示窗口

2:位置测量按钮

3:绝对位置输入框

4:绝对位置按钮

当按下按钮2后,软件的其他功能将被禁用(如图6所示),只允许触发停止按钮,测量完成后,测量结果将显示在输入1框中。在输入框3中填入需运行到的绝对位置(0<sup>~</sup>100)后,按钮4恢复位可触发状态,单击按钮4,当前电机将运行到指定位置(此时软件界面被锁定,只允许触发停止按钮)。

| About            |                    |               |        |
|------------------|--------------------|---------------|--------|
| COM              | Current Channel    |               |        |
| COM5 🗸 Disc      | onnect   CH1  CH2  | 🔾 снз 🔾 сна   | Stop   |
| Step amplitude   |                    |               |        |
| Negative Directi | on Positive Direct | tion          | Get    |
| 2                | 1                  |               | Set    |
| Jog              | Increment          | tal Motion(Nb | steps) |
| -                | +                  |               | .+     |
| For Devices with | limit switch only  |               |        |
| Position in 1/10 | 00th M             | ove to limit  |        |
| 100              | Measure current    |               |        |
|                  | Go to target       | -             |        |

#### 图 6 绝对位置测量效果图

## 七、运动到极限位置

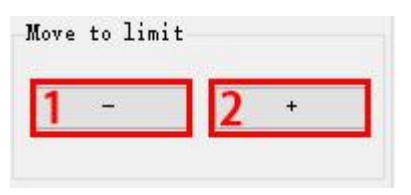

图 7 运动到极限位置局部图

1:运行到负限位

2:运行到正限位

单击按钮 1,当前电机将运行到负极限处;单击按钮 2,当前电机将运行到 正极限处。